|                |                                                                                                    |                                                                                                    |                                                  |                                                                                                   | ŧ "                                                                                                    | IFE                                                                                                    |                  |
|----------------|----------------------------------------------------------------------------------------------------|----------------------------------------------------------------------------------------------------|--------------------------------------------------|---------------------------------------------------------------------------------------------------|----------------------------------------------------------------------------------------------------|----------------------------------------------------------------------------------------------------|------------------|
|                | 202                                                                                                    | 4-20                                                                                                    | 25 Sch                                           |                                                                                                   | <u>UNS</u>                                                                                                    | eling                                                                                                    |                  |
|                |                                                                                                    |                                                                                                    |                                                  |                                                                                                   | ance Direc                                                                                                    |                                                                                                    |                  |
| ),             | Go to<br>find Co<br>Click o<br>see t                                                                                                    | CTLS Direct<br>CTLS Dashl<br>Dunseling C<br>Dn "My Reso<br>he "Lessons                                                                                                    | board to<br>TLS page.<br>purces" to<br>" folder. | Log on throu<br>Update E<br>1. Click "At<br>2<br>3. Click "Ac<br>4. Scroll down & er<br>should be | Ign Clever on your<br>-Mail Address in<br>bout Me" at the top<br>Click "About Me Ho<br>count", click the Pe<br>iter your personal<br>e the e-mail you u | CCSD laptop<br>Naviance:<br>o of the page<br>ome"<br>encil Icon/Edit<br>e-mail address *1<br>se the most* | This             |
| X<br>K         | Click o<br>to see                                                                                                    | n the "Lesso<br>the lessons<br>grade leve                                                                                                    | ons" folder<br>6 for every<br>el.                | Com<br>1. Click "Se<br>2. C<br>3. Click "Complet<br>Complete 10th<br>1. Clic                      | plete StrengthsEx<br>elf-Discovery" from<br>ick "StrengthsExpl<br>te the StrengthsExpl<br>a Grade – Dual Enr<br>k "Home" from the                       | <b>plorer</b><br>In the header<br>orer <sup>®</sup> "<br>plorer assessment<br>oliment Survey<br>Pheader   | t"               |
|                | My Portfolio                                                                                                    | SHS School Couns                                                                                                    | ELING                                            | <ol> <li>Scroll de</li> <li>Click "10th</li> </ol>                                                | own to "Tasks from<br>Grade – Dual Enro                                                                                                    | n My School"<br>ollment Survey"                                                                           |                  |
| $\bigwedge$    | My Classes                                                                                                    | Instructor(s)<br>Misty Hawk, Lea Ponticell<br>and Tammy White                                                                                                    | li, Crystal Jordan                               | 4. Click "Take T<br>5.                                                                            | nis Survey" & ans<br>Click "Save and Fir                                                                                                    | wer all questions<br>hish"                                                                                |                  |
| N 1            | My Clases<br>My Grades                                                                                                    | Instructor(s)<br>Misty Hawk, Lea Ponticell<br>and Tammy White                                                                                                    | li, Crystal Jordan                               | 4. Click "Take T<br>5.<br>Sta                                                                     | nis survey." & ans<br>Click "Save and Fir                                                                                                    | wer all questions<br>hish"                                                                                | ן<br>ג<br>ן<br>ן |
| ()<br>()<br>() | My Classes<br>My Classes<br>My Grades<br>My Grades<br>My Grades<br>My Grades<br>My Grades<br>My Grades<br>My Grades<br>My Grades<br>My Grades                                                                                                    | Instructor(s)<br>Misty Hawk, Lea Ponticell<br>and Tammy White<br>Mission<br>Mission<br>Dr. Frias<br>Missiedis<br>Thursday<br>Thursday<br>Thursday                                                                                                    | li, Crystal Jordan                               | 4. Click *Take T<br>5.<br>Sta<br>https://li                                                       | y Connec<br>nktr.ee/sp                                                                                                    | eted<br>prayberry                                                                                         |                  |
|                | My Classes<br>My Classes<br>My Grades<br>My Grades<br>My G | Instructor(s)<br>Misty Hawk, Lea Ponticell<br>and Tammy White<br>Mission<br>Mission<br>Dr. Frias<br>Dr. Frias<br>Dr. Frias<br>Dr. Frias<br>Thursday<br>Mr. Shields<br>Thursday<br>Mr. Shields<br>Thursday                                                                                                    | II, Crystal Jordan                               | 4. Click *Take 1<br>5.<br>Sta<br>https://li                                                       | nis survey" & ans<br>Click "Save and Fir<br><b>y Connec</b><br>nktr.ee/sp<br>counseling                                                                 | eted<br>orayberry                                                                                         |                  |
|                | My Classes<br>My Classes<br>My Grades<br>My Grades                                                                                                    | Instructor(s)<br>Misty Hawk, Lea Ponticell<br>and Tammy White<br>Mise<br>Mise<br>Dr. Frias<br>Thursday<br>Mr. Snields<br>Thursday<br>Mr. Snields<br>Thursday<br>Thursday | II, Crystal Jordan                               | 4. Click *Take 1<br>5.<br>Sta<br>https://li                                                       | ns survey " & ans<br>Click "Save and Fir<br><b>y Connec</b><br>nktr.ee/sp<br>counseling                                                                 | ver all questions<br>nish"                                                                                |                  |
|                | Wy Classes         My Classes         My Classes                                                                                                    | Instructor(s)<br>Misty Hawk, Lea Ponticell<br>and Tammy White<br>Misty Hawk, Lea Ponticell<br>and Tammy White<br>Mised Tammy White<br>Mised Thursday<br>Mised Thursday<br>Mise                                                                                                    | II, Crystal Jordan                               | 4. Click "Take T<br>5.<br>Sta<br>https://li                                                       | y Connec<br>nktr.ee/sp<br>counselinc                                                                                                    | ted<br>orayberry                                                                                          |                  |
|                | Wy Classes         Wy Classes         State         Wy Classes         State         Wy Classes         State         Wy Classes         State         Wy Classes         State         Wy Classes         State         Wy Classes         State         Wy Classes         State         Wy Classes         State         Wy Classes         State         Wy Classes         Wy Classes         Wy Classes         Wy Classes         Wy Classes         Wy Classes         Wy Classes         Wy Classes         Wy Classes                                                                                                    | Instructor(s)<br>Misty Hawk, Lea Ponticell<br>and Tammy White<br>Misty Hawk, Lea Ponticell<br>and Tammy White<br><b>Dr.</b> Frias<br>Thursday<br>Mr. Shields<br>Thursday<br>Mr. Shields<br>Thursday<br>Mr. Shields<br>Thursday<br>Mr. Shields<br>Thursday<br>Mr. Shields<br>Thursday<br>Mr. Shields<br>Thursday<br>Mr. Shields<br>Thursday<br>Mr. Shields<br>Thursday<br>Mr. Shields<br>Thursday<br>Mr. Shields<br>Thursday<br>Mr. Shields<br>Thursday<br>Mr. Shields<br>Thursday<br>Mr. Shields<br>Mr. Shields<br>Mr.                                                | II, Crystal Jordan                               | 4. Click "Take I<br>5.<br>Sta<br>https://li                                                       | y Connec<br>nktr.ee/sp<br>counselinc                                                                                                    | eted<br>orayberry                                                                                         |                  |